| enquetefacil.com                                                                                                    |
|----------------------------------------------------------------------------------------------------|
| Exportação de resultados ao excel                                                                                                    |
| Minhas pesquisas<br>Utilize este quadro para editar suas pesquisas, abri-las ou fecha-las ao público, determinar o método de envio e ver os resultados.                                                                                                    |
| Conta :       Promoção Pacote Ouro (1 ano) desde o 8/3/2010 até o 8/3/2011         Nº de pesquisas e respostas: Illimitadas       Illimitadas questionários por pesquisa.         Limite de visualização:       Illimitadas questionários por pesquisa.         Vísite a página da web <u>Funcionalidades</u> para conhecer as características de cada conta.                                                                                                    |
| Image: Solution of the solution of the solution |
| Titulo     Entreaues     Respondidos     Eliminados     Inscrição     Abrir/Fechar       Nova Pesquisa     40     38     0     10/6/2010 13:01:31     Aberta ao público       Pesquisa por página:     1                                                                                                    |
| 1 – Selecionar uma pesquisa e ir em "Resultados" dentro de "Minhas Pesquisas".                                                                                                    |
| Análises de resultados da pesquisa<br>Visualização dos resultados da sua investigação em tempo real.<br>Filtors nos resultados cuas de sua investigação em tempo real.<br>Filtors nos resultados que correspondem aos entrevistados que marcaram tal opçindente ondar prevido; senspirate<br>Douniead de resultados no finance CSV, compativel com Excel, SPSS e programas similares.<br>Instructes de uso dos aráfnos interatores.                                                                                                    |
| Título: Exemplo de relatório de resultados Data/Hora de obtenção dos resultados: 30/07/2009 15:56                                                                                                    |
| Não há nenhum fitro aplicado aos resultados desta pesquisa. Página 1. Dados Pessoals                                                                                                    |
| 1. Sexo         96         Total           I Homem         44%         36           Mulher         56%         46                                                                                                    |
| Perguntas sem respostas: 1 Oráfico Excel Gráfico Excel Gráfico interative                                                                                                    |
| 2 – Clique em "Exportar".                                                                                                    |
| Exportação dos resultados da pesquisa<br>Selecione o formato do arquivo de exportação e dique no botão Download<br>Instrucões para faser o download de um arquivo azv para Acces.<br>Instrucões para faser o download de um arquivo azv para Acces.                                                                                                    |
| SELECIONE UNA OPÇÃO                                                                                                    |
| Você o receberá em poucos minutos no seu E-mail.<br>Escolha a opção de exportação desigida.<br>Tento Você neceberá em poucos minutos no seu E-mail.<br>Escolha a opção de exportação desigida.<br>Tento V Excel 97-2003 V<br>*Alguas relactivas de resultados, como consequência de guentidade de perguntas, podem gerar mais de 255 colunas so visualizá-los no Excel. Versães anteriores so Excel 2007 não mostrarão os dados que ultrapassem este número de<br>colonas as umas do finas                                                                                                    |
| Streamo           Somato de folha de colculo simples           Devriada depora           Ideal para auo própria anélise répide dos resultados.                                                                                                    |
| Voltar Down                                                                                                    |
| 3 – Selecionar:                                                                                                    |
| •Detalhamento                                                                                                    |
| •Kesumo                                                                                                    |
| enqueteraci.com                                                                                                    |

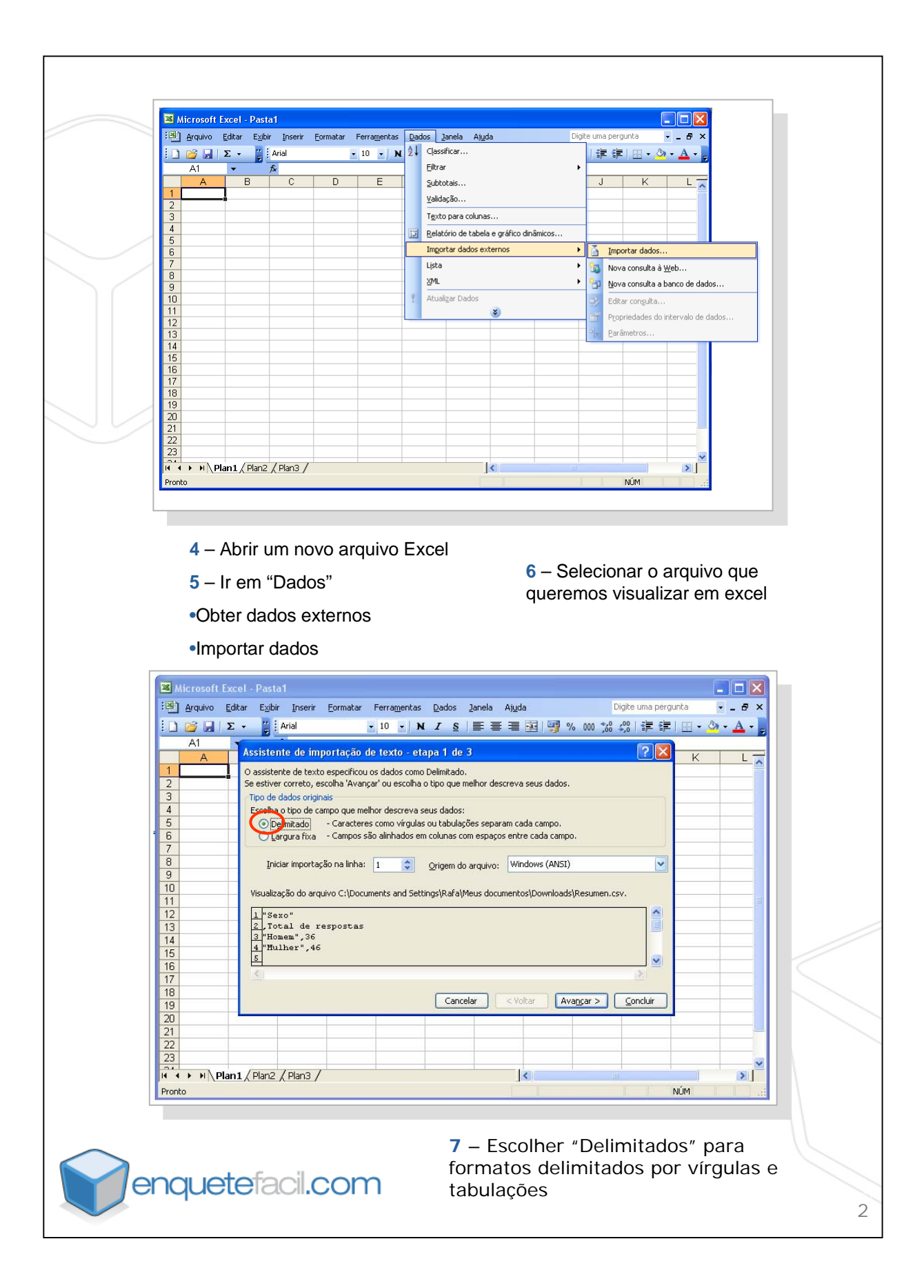

| Microsoft Excel                                                                                                    | - Pasta1                                                                                                    |   |
|----------------------------------------------------------------------------------------------------|----------------------------------------------------------------------------------------------------|---|
| · Arquivo Editar                                                                                                    | Exobir Inserir Formatar Ferramentas Dados Janela Ajuda Digite uma pergunta 💌 🖉 🗙                                                                                                    |   |
| <u>: ] 🥁 μ</u> Σ -<br>Α1                                                                                                    |                                                                                                    |   |
|                                                                                                    | ssistente de importação de texto - etapa 2 de 3 🔹 🦹 🔣 🦟 🗠 🛣                                                                                                    |   |
| 2                                                                                                    | zsa tela perme que voce demna os demntadores conclous em seus dados, voce pode ver como seu texto é afetado na visualização abaixo.                                                                                                    |   |
| 4                                                                                                    | Delimitadores                                                                                                    |   |
| 6                                                                                                    | Qualificador de texto:     "                                                                                                    |   |
| 7 8                                                                                                    |                                                                                                    |   |
| 9                                                                                                    | Visyalização dos dados                                                                                                    |   |
| 11<br>12                                                                                                    | Sexo                                                                                                    |   |
| 13                                                                                                    | Total de respostas<br>Homem 36                                                                                                    |   |
| 15                                                                                                    | Mulher 46                                                                                                    |   |
| 17                                                                                                    |                                                                                                    |   |
| 19                                                                                                    | Cancelar < <u>Y</u> oltar Ava <u>n</u> çar > <u>C</u> oncluir                                                                                                    |   |
| 20                                                                                                    |                                                                                                    |   |
| 22 23                                                                                                    |                                                                                                    |   |
| Rento                                                                                                    | Plan2 / Plan3 / S                                                                                                    |   |
| Thomas                                                                                                    |                                                                                                    |   |
| <b>8</b> – F                                                                                                    | scolber "Vírgula" como separador                                                                                                    |   |
| Arquivo     Edit       A1     Z       A1     Z       B1     B1       D1     D1       D11     D1       D12     D1       D13     D1       D14     D1       D15     D1       D16     D1       D17     D1       D18     D19       D20     D21       D23     D14       D17     D18       D17     D19       D20     D21       D21     D22       D23 <th>ar Explir Inserir Formater Formater Perramentas Dados Janela Ajuda Digite uma pergunta Image: Constant of the second of the second of the s</th> <th></th> | ar Explir Inserir Formater Formater Perramentas Dados Janela Ajuda Digite uma pergunta Image: Constant of the second of the second of the s |   |
| <b>9</b> – D                                                                                                    | efinir o formato dos dados como "Geral"                                                                                                    |   |
| enquete                                                                                                    | efacil.com                                                                                                    | 3 |

| Arquivo         Editar         Explir         Inserir           A1         •         A         B         C           A1         •         A         C         1           A3         •         •         A         C           3         •         •         •         6                                                                                                    | Eormatar Ferramentas Dados<br>TOTINIZS        | Janela Ajuda<br>토 플 플 🖼   明 역 | Digite uma pergunta                                                                                                    | - A ×                   |
|----------------------------------------------------------------------------------------------------|-----------------------------------------------|-------------------------------|----------------------------------------------------------------------------------------------------|-------------------------|
| A1 ► A B C<br>1<br>A B C<br>2<br>3<br>4<br>5<br>6                                                                                                    | + 10 + N I S                                  |                               |                                                                                                    |                         |
| A B C<br>1<br>2<br>3<br>4<br>6                                                                                                    | DE F                                          |                               | ※ 000 %8 4%   課 課   田・                                                                                                    | <u> A - A</u>           |
| 2<br>3<br>4<br>5<br>6                                                                                                    |                                               | G H                           | I J K                                                                                                    | L                       |
| 3<br>4<br>5<br>6                                                                                                    |                                               |                               |                                                                                                    |                         |
| 5                                                                                                    | Importar dados                                |                               |                                                                                                    |                         |
|                                                                                                    | Onde você deseja colocar os dados?            | ОК                            |                                                                                                    |                         |
| 7                                                                                                    | <ul> <li>Na planilha existente:</li> </ul>    | Cancelar                      |                                                                                                    |                         |
| 9                                                                                                    | Na nova planiha                               |                               |                                                                                                    |                         |
| 11                                                                                                    |                                               |                               |                                                                                                    |                         |
| 13                                                                                                    | Criar um relatório de tabela dinân            | ica                           |                                                                                                    |                         |
| 14                                                                                                    | Propriedades Parâmet                          | ros Editar consulta.          |                                                                                                    |                         |
| 16                                                                                                    |                                               |                               |                                                                                                    |                         |
| 18                                                                                                    |                                               |                               |                                                                                                    |                         |
| 20                                                                                                    |                                               |                               |                                                                                                    |                         |
| 22                                                                                                    |                                               |                               |                                                                                                    |                         |
| 23                                                                                                    |                                               | 1                             |                                                                                                    | ×                       |
| Aponte                                                                                                    |                                               |                               | NÚM                                                                                                    |                         |
| Microsoft Excel - Pasta1                                                                                                    | Eormatar Ferra <u>m</u> entas <u>D</u> ados   | Janela Ajuda                  | Digite uma pergunta                                                                                                    |                         |
| Arid                                                                                                    | - 10 - M Z O                                  |                               | o∧ ono                                                                                                    | • _ # ×                 |
| A1 • f*                                                                                                    | • 10 • N I §                                  |                               | % 000 ‰ \$00  ≇ ≇ ⊞                                                                                                    | • _ 0 ×                 |
| A1 🗸 🏂                                                                                                    | • 10 • N I §                                  |                               | % 000 ‰ ‰   譚 譚   ⊞<br>BC                                                                                                    | • _ 6" ×<br>• 🕭 • 🛓 • 💡 |
| A1 • A<br>1 Sexo<br>2<br>3 Homem                                                                                                    | <u>•</u> 10 <u>•</u> N <i>I</i> <u>§</u><br>A |                               | % 000 ‰ ╬   譯 譯   ⊞<br>B C<br>Total de respostas<br>36                                                                                                    | • _ # ×                 |
| A1 • A<br>1 Sexo<br>2<br>3 Homem<br>4 Mulher<br>5                                                                                                    | <u> </u>                                      |                               | % 000 ‰ 4% ) 律 律   ⊞<br>B C<br>Total de respostas<br>36<br>46                                                                                                    | • _ # ×                 |
| A1 • A<br>Sexo<br>A<br>Homem<br>A<br>Mulher<br>5<br>6<br>Total de entrevistados::<br>7                                                                                                    | <u> </u>                                      |                               | % 000 % <sup>0</sup> 4% 算 讓 ⊞<br>B C<br>Total de respostas<br>36<br>46<br>82                                                                                                    |                         |
| A1  A1  Sexo  Sexo  A  A  A  A  A  A  A  A  A  A  A  A  A                                                                                                    | <u> </u>                                      |                               | % 000 % 4% 算 譯 Ⅰ Ⅲ<br>B C<br>Total de respostas<br>36<br>46<br>82                                                                                                    |                         |
| A1         ★           1         Sexo           2         3           3         Homem           4         Mulher           5         6           6         Total de entrevistados::           7         8           9         Idade           10         14.04.0 entre                                                                                                    | <u> </u>                                      |                               | % 000 ‰ ⅔ 岸 津 田<br>B C<br>Total de respostas<br>36<br>46<br>82<br>Total de respostas                                                                                                    |                         |
| A1         ★           1         Sexo           2         3           3         Homem           4         Mulher           5         6           6         Total de entrevistados::           7         8           9         Idade           10         -10 anos           12         11-20 anos                                                                                                    | A IO IN I S                                   |                               | % 000 ‰ 4%   津 津   Ⅲ<br>B C<br>Total de respostas<br>36<br>46<br>82<br>Total de respostas<br>3<br>18                                                                                                    |                         |
| A1         ★           1         Sexo           2         3           3         Homern           4         Mulher           5         Total de entrevistados::           7         8           9         Idade           10         -11           11:20 anos         13           13         21-30 anos           14         31-400 anos                                                                                                    | A<br>A                                        |                               | % 000 % 4% 算 律 目<br>B C<br>Total de respostas<br>36<br>46<br>82<br>Total de respostas<br>3<br>18<br>24<br>22                                                                                                    |                         |
| A1         ★           1         Sexo           2         3           3         Homem           4         Mulher           5         6           6         Total de entrevistados::           7         8           9         Idade           10         11           11         0-10 anos           12         11-20 anos           13         21-30 anos           14         31-40 anos           15         41-50 anos           16         51-60 anos                                                                                         | ▲ 10 • ) N 7 §                                |                               | % 000 % 公 公 算 律 律           B         C           Total de respostas         36           46         82           Total de respostas         3           18         24           22         9           5         5                                                                                                  |                         |
| A1         ★           1         Sexo           2           3           Homem           4           Mulher           5           6           Total de entrevistados::           7           8           9           10-10 anos           12           11-20 anos           13           21-30 anos           13           13-40 anos           15           16           51-60 anos           17           Mais de 60 anos           18                                                                                                    | A X X X X X X X X X X X X X X X X X X X       |                               | % 000 % 公 (2) 律 律) 単           B         C           Total de respostas         36           46         82           Total de respostas         36           46         82           Total de respostas         3           18         24           22         9           5         2                               |                         |
| A1     ★       1     Sexo       2       3     Homem       4     Mulher       5       6     Total de entrevistados::       7       8       9       10-10 anos       11       0-10 anos       12       11-20 anos       13       21-30 anos       14       31-40 anos       15       41-50 anos       16       51-60 anos       18       19       70                                                                                                    | A X X X X X X X X X X X X X X X X X X X       |                               | % 000 % 2% 算事         課 課         三           B         C           Total de respostas         36           46         82           Total de respostas         36           700 % 2%         82           82         82           18         24           22         9           5         2           83         83 |                         |
| A1         ★           1         Sexo           2         3           3         Homern           4         Mulher           6         Total de entrevistados::           7         8           9         Idade           10         11           11:0:10 anos         11           12:11:20 anos         13           13:21:30 anos         14           14:40 anos         15           15:41:60 anos         16           16:51:60 anos         17           18         19           19         Total de entrevistados::           20         21 | A X                                           |                               | % 000 % 公 () 達 達 ()           B         C           Total de respostas         36           46         62           Total de respostas         3           Total de respostas         3           18         24           22         9           5         2           83         83                                 |                         |
| A1     ★       1     Sexo       2     3       3     Homem       4     Mulher       5     Total de entrevistados::       7     6       9     Idade       10     -10 anos       12     11-20 anos       13     21-30 anos       14     31-40 anos       15     41-50 anos       16     51-60 anos       17     Mais de 60 anos       18     19       19     Total de entrevistados::       20     21       22     Estado       23     23                                                                                                    | A<br>A                                        |                               | No     000     200     第20     第20     第20       Total de respostas     36       46       82       Total de respostas       30       18       24       22       9       5       2       83       Total de respostas                                                                                                  |                         |